### Inscripción al Segundo Proceso de Certificación 2022

Paso 1: Ingresa a https://capacitacion.chilecompra.cl

Paso 2: Haz clic en "Certificación de Competencias en Compras Públicas":

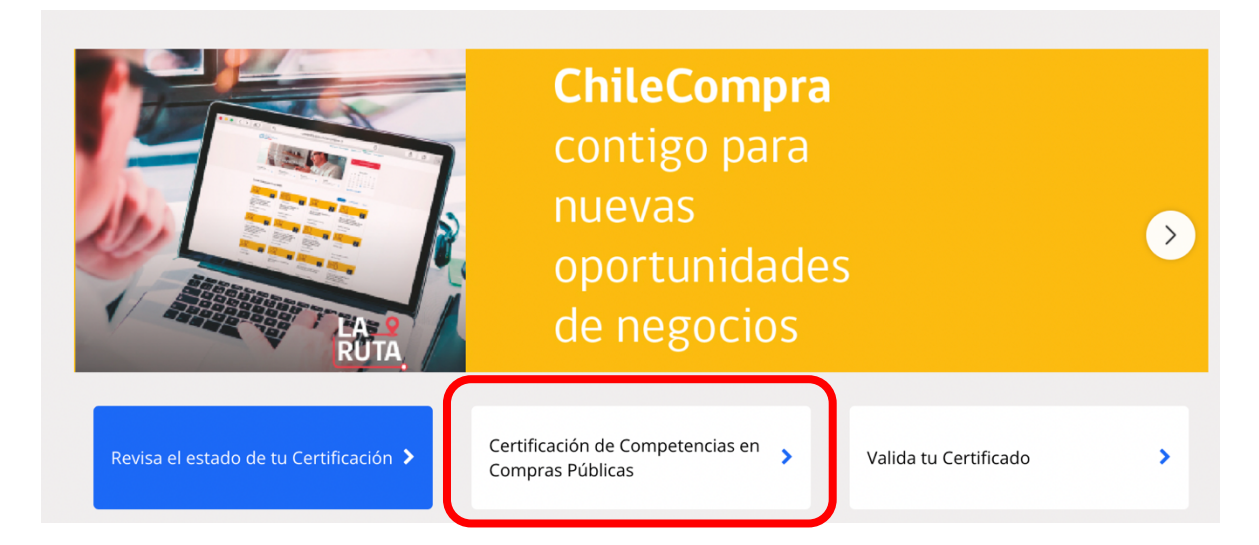

Paso 3: Acá encontrarás la inscripción para Funcionarios Públicos, la cual realiza el Administrador ChileCompra de cada entidad, y para Particulares:

| Certificación de Competencias en Compras Públicas                                                                                                    |
|----------------------------------------------------------------------------------------------------|
| Inicio                                                                                                    |
| Inscripción en el segundo proceso 2022                                                                                                    |
| Ponemos a disposición de las y los Administradores ChileCompra la inscripción al Segundo Proceso de Certificación de Competencias del año 2022. Para realizar la inscripción de tus funcionarios y funcionarias, debes acceder al siguiente Link https://capacitacion.chilecompra.cl/course/view.php?id=68                                                                                                    |
| Si deseas participar como PARTICULAR, puedes inscribirte et https://capacitacion.chilecompra.cl/course/view.php?id=66.                                                                                                    |
| ¿En qué consiste el proceso de Certificación de Competencias en Compras Públicas?                                                                                                    |
| El proceso de Certificación de Competencias en Compras Públicas, cuyo objetivo es la profesionalización de los funcionarios que se desempeñan en el<br>abastecimiento del Estado para asegurar el correcto uso de los recursos públicos a través de los diferentes procesos compra, consiste en la realización de cursos<br>asociados a niveles de competencia, la participación en conversatorios y la rendición de la prueba de certificación. Todo lo anterior de manera gratuita y en línea. |
| ¿Quiénes deben/pueden participar del proceso de Certificación de Competencias en Compras Públicas?                                                                                                    |

La participación en el proceso es obligatoria para aquellos funcionarios públicos que se desempeñan en el abastecimiento del organismo en el cual trabajan, tengan o no clave en www.mercadopublico.cl, para ello, deberán ser inscritos por su Administrador ChileCompra en el nivel de competencia que les corresponda según las definiciones establecidas en el Marco de Competencias.

Además, podrá participar cualquier persona interesada en certificar sus competencias en compras públicas, a quienes identificamos como "particulares", sin embargo, en estos casos, solo pueden certificar en Nivel Básico.

## Si eres Administrador ChileCompra sigue con el Paso 4. Si eres Particular, sigue con el Paso 6:

Paso 4: Al hacer clic en el enlace correspondiente, aparecerá la siguiente pantalla, haz clic en el botón rojo que dice "Continuar", el que te llevará al ingreso a la plataforma ya sea por Clave Única o datos de acceso y ya estarás inscrito en este segundo proceso:

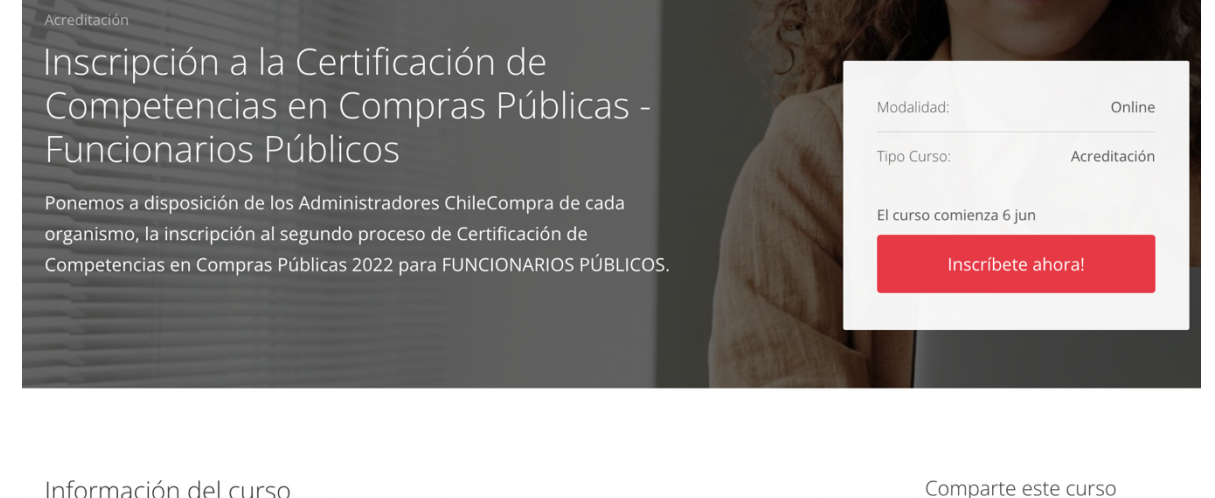

in f

#### Información del curso

Ponemos a disposición de los Administradores ChileCompra de cada organismo, la inscripción al segundo proceso de Certificación de Competencias en Compras Públicas 2022 para FUNCIONARIOS PÚBLICOS.

Opciones de inscripción Usuario no identificado, haz clic en continuar para iniciar sesión o registrarte.

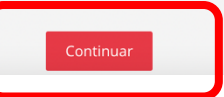

Acceso a usuarios

ngresar podrás acceder a todos nuestros cursos, informarte del proceso de acreditación y más

| ngresa con Clave Única                  | Ingresa con RUT y contraseña                            |                                                                   |  |
|-----------------------------------------|---------------------------------------------------------|-------------------------------------------------------------------|--|
|                                         | Nombre de usuario (Su número i                          | Si no cuentas con clave en el<br>Sitio de Capacitación, por favor |  |
| Clave Unica                             | Contraseña                                              | regístrate.<br>Crear nueva cuenta                                 |  |
|                                         | 🗆 Recordar nombre de usuario                            |                                                                   |  |
| ¿No tienes Clave Única?                 |                                                         |                                                                   |  |
| Revisa como obtenerla <mark>aquí</mark> | Acceder                                                 |                                                                   |  |
|                                         | ¿Olvidaste tu contraseña?                               |                                                                   |  |
|                                         | Recupérala aquí                                         |                                                                   |  |
|                                         | Las 'Cookies' deben estar habilitadas en su navegador 🔗 |                                                                   |  |

# Paso 5: Ya están dentro de la inscripción, acá encontrarás lo siguiente:

| Segundo Proceso 2022 - Funcionarios sin Clave<br>Inscripción a la Certificación de Competencias en Compras Públicas        |                                                                                  |  |  |  |  |
|----------------------------------------------------------------------------------------------------|----------------------------------------------------------------------------------|--|--|--|--|
| INSTRUCCIONES                                                                                                    |                                                                                  |  |  |  |  |
| Ponemos a disposición de los Administradores ChileCompra de<br>Certificación de Competencias en Compras Públicas 2022 para | e cada organismo, la inscripción al segundo proceso de<br>FUNCIONARIOS PÚBLICOS. |  |  |  |  |
| Deben utilizar el <b>mismo formulario</b> para la inscripción de <b>fun</b>                                                | <b>cionarios con y sin clave</b> en Mercado Público.                             |  |  |  |  |
| Foro para Consultas                                                                                                    |                                                                                  |  |  |  |  |
| Ver<br>Estimado/a Administrador/a. Ante cualquier duda o consulta puedes                                                   | s comunicarte con nosotros mediante el siguiente Foro.                           |  |  |  |  |
| Detalle Certificación de Funcionarios                                                                                      | Revisa los usuarios de tu institución y su<br>estado de certificación            |  |  |  |  |
| En este archivo podrás revisar el estado de certificación de tus usual                                                     | rios                                                                             |  |  |  |  |
| Formulario Inscripción Proceso de Certificación           Ver                                                              | Descarga y completa este archivo. Este mismo te servirá para inscribir           |  |  |  |  |
| Descarga el siguiente formulario, complétalo, y envíalo a la siguiente                                                     | funcionarios CON y SIN clave en MP                                               |  |  |  |  |
| Entrega de Formulario Apertura: lunes, 6 de junio de 2022, 00:00                                                           | Sube el Formulario completo                                                      |  |  |  |  |
| <b>Cierre:</b> miércoles, 15 de junio de 2022, 23:59                                                                       |                                                                                  |  |  |  |  |
|                                                                                                    |                                                                                  |  |  |  |  |

Paso 6: Al hacer clic en el enlace correspondiente, aparecerá la siguiente pantalla, haz clic en el botón rojo que dice "Continuar", el que te llevará al ingreso a la plataforma ya sea por Clave Única o datos de acceso:

| Inscripción a la Certific<br>Competencias en Com                                                                                                    | ación de<br>Ipras Públicas -                                                                                                    | Modali<br>Tipo C                                                                                                    | idad: Online<br>urso: Acreditación    |
|----------------------------------------------------------------------------------------------------|----------------------------------------------------------------------------------------------------|----------------------------------------------------------------------------------------------------|---------------------------------------|
| Ponemos a disposición de PARTICULARES I<br>de Certificación de Competencias en Comp                                                                                                    | a inscripción al segundo proceso<br>ras Públicas 2022.                                                                                                    | El curs                                                                                                    | o comienza 6 jun<br>Inscríbete ahora! |
| Información del curso                                                                                                    |                                                                                                    |                                                                                                    | Comparte este curso                   |
| Ponemos a disposición de <b>PARTICULARES</b> la inscripci<br>Públicas 2022.<br>Esta vez sólo debes "auto-matricularte" en este curso,<br>1) <b>Plazo inscripción: 06 al 15 de junio de 2022</b> , ambi<br>2) Es muy importante que <b>actualizes tus datos perso</b><br>contactarte.<br>3) Información importante y actualizada del proceso o<br>acreditación https://capacitacion.chilecompra.cl/cc<br>4) Es muy importante recordarte que los particulares, | ón al segundo proceso de Certificación de Com<br>teniendo en consideración lo siguiente:<br>as fechas inclusive.<br><b>onales</b> , pues ellos son de gran utilidad al mom<br>le<br>purse/view.php?id=5414<br>solo podrán participar en <b>Nivel Básico</b> . | ipetencias en Compras<br>ento de tratar de                                                                           | Y f in                                |
| Opcion<br>In<br>Usuario no identificado, haz o<br>Usuario no identificado, haz o<br>Sacceso a usuarios<br>Aingresar podrás acceder a todos nuestros cursos, infor                                                                                                    | es de inscripción<br>scripción (Estudiante)<br>tilc en continuar para iniciar sesión o registrarte<br>Continuar                                                                                                    | -<br>e.                                                                                                    |                                       |
| Ingresa con Clave Única<br>Clave Unica<br>No tienes Clave Única?<br>Revisa como obtenerla aquí                                                                                                    | Ingresa con RUU y<br>Nombre de usuario (Su número )<br>Contraseña<br>Contraseña<br>Contraseña<br>Contraseña<br>Contraseña<br>Contraseña<br>Recupirala agal<br>Xa 'Cooler den etar habiladas en u naegadar ?                                                   | Contraseña<br>Si no cuentas con clave en el<br>Sitio de Capacitación, por favor<br>registrate.<br>Crear nueva cuenta |                                       |
| Seguno<br>Inscripción a la Certifica<br>¡Tu proceso c<br>1 Información importante y actualizada du<br>en https://capacitacion.chilecompra.cl/r<br>2 Es muy importante recordarte que los p                                                                                                    | do Proceso 2022 - Particulares<br>ición de Competencias en Com<br>le Auto-Matriculación fue realizado cor<br>Recuerda que<br>el proceso de Certificación<br>nod/page/view.php?id=11<br>articulares, solo podrán participar en Nivel                           | n <b>pras Públicas</b><br>n éxito!<br><b>I Básico</b> .                                                              |                                       |